## ΥΠΑΙΘ Απομακρυσμένη Πρόσβαση

Γενική Διεύθυνση Ψηφιακών Συστημάτων, Υποδομών και Εξετάσεων Διεύθυνση Ηλεκτρονικών και Δικτυακών Συστημάτων

## Γενικά

- Σύνδεση SSL VPN στο δίκτυο του ΥΠΑΙΘ
- Ο υπάλληλος συνδέεται από τον προσωπικό του υπολογιστή στον υπηρεσιακό του υπολογιστή
- Απομακρυσμένη Πρόσβαση (Remote Desktop)
  - Βλέπει την επιφάνεια εργασίας (desktop) του υπηρεσιακού του υπολογιστή
  - Δυνατότητες ίδιες με αυτές που έχει από τη φυσική θέση εργασίας

### Περιορισμοί

- Κοινόχρηστο διαμοιραζόμενο εύρος 1Gbps
- Ποιότητα υπηρεσιών (QoS) ανάλογα με την ορθή χρήση ΟΛΩΝ των συνδεδεμένων χρηστών
- Ταυτόχρονη σύνδεση έως 512 χρηστών

## Προϋποθέσεις σύνδεσης

- Υπαρξη ευρυζωνικής σύνδεσης στον χώρο του υπαλλήλου (από 12MBps και πάνω)
- Ο υπηρεσιακός Η/Υ να είναι ανοικτός
- Γνώση της ΙΡ διεύθυνσης του υπηρεσιακού Η/Υ
- Ο προσωπικός Η/Υ του υπαλλήλου πρέπει να έχει λειτουργικό σύστημα Windows 7 ή νεότερο

## Πολιτική ορθής χρήσης

- Διαμοιρασμός του κοινόχρηστου εύρους στους χρήστες
- Απενεργοποίηση μετά από 10' αδράνειας
- Προτεινόμενες εργασίες ΕΚΤΟΣ σύνδεσης VPN
  - Πρόσβαση σε ιστοτόπους

- Υπηρεσία ηλεκτρονικού ταχυδρομείου (e-mail) https://webmail.minedu.gov.gr/owa
- Υπηρεσία ηλεκτρονικού πρωτοκόλλου https://protocol.minedu.gov.gr/

## Πολιτική ορθής χρήσης

- Προτεινόμενες εργασίες <u>ΜΕ</u> σύνδεση VPN
  - Πρόσβαση και επεξεργασία εγγραφών στον File Server
  - Ειδικά προγράμματα εγκατεστημένα στο υπηρεσιακό
    Η/Υ
  - Πρόσβαση σε ιστότοπους ή διαδικτυακές εφαρμογές προσβάσιμες μόνο από τον υπηρεσιακό Η/Υ

## Επιφυλάξεις / Κίνδυνοι

- Κλείσιμο των υπηρεσιακών Η/Υ μετά το πέρας των εργασιών
- Ενημερωμένο λειτουργικό σύστημα του προσωπικού Η/Υ
- Υπαρξη ενημερωμένου αντιικού προγράμματος (antivirus) του προσωπικού Η/Υ

# Ενέργειες στον προσωπικό Η/Υ (μόνο την πρώτη φορά)

 Πληκτρολογείτε σε οποιονδήποτε browser <u>https://webgate.minedu.gov.gr:4443</u>

8

Εισάγετε τα υπηρεσιακά διαπιστευτήρια (username - password)

## Ενέργειες στον προσωπικό Η/Υ (μόνο την πρώτη φορά)

#### SOPHOS

| Welcome                                 | Mail Quarantine                                                                                                    | Mail Log                                 | Sender Whitelist                                 | Sender Blacklist | Remote Access | Web Filtering | Log out |
|-----------------------------------------|----------------------------------------------------------------------------------------------------|------------------------------------------|--------------------------------------------------|------------------|---------------|---------------|---------|
| SSL VPN                                 |                                                                                                    |                                          |                                                  |                  | 0             |               |         |
| Click<br>clien<br>7/8                   | k here to download a co<br>It software, keys and au                                                                                                    | mplete installa<br>tomatic configu       | ion package including<br>aration for Windows Vis | ta / Downlos     | act           |               |         |
| Click<br>conf<br>(Win                   | Click here to download an installation file which updates all keys and<br>configuration on your system, without re-installing the client software<br>(Windows Vista / 7 / 8) |                                          |                                                  | nd Downlos       | ad            |               |         |
| Clici                                   | Click here to download a ZIP archive which contains all necessary<br>files to set up SSL VPN on Linux, MacOS X, BSD or Solaris.                                              |                                          |                                                  | Downloa          | ad            |               |         |
| Click<br>iOS <sup>1</sup><br><u>Goo</u> | there to install the SSL<br>device. The client sol<br>gle Play or the App Sto                                                                                                | VPN configura<br>flware is availai<br>te | tion on your Android™<br>ble for download on     | or Inst          | all           |               |         |

- Καρτέλα Remote Access
- Λήψη (download) SSL VPN client software

## Ενέργειες στον προσωπικό Η/Υ (μόνο την πρώτη φορά)

Επιλέξετε να το εγκαταστήσετε

- Εάν ζητηθούν δικαιώματα στο Firewall (τοίχο προστασίας), συμφωνείτε.
- Εγκατάσταση του προγράμματος (Sophos VPN Client)

#### ΥΠΑΙΘ - VPN Σύνδεση

# Ενέργειες στον προσωπικό Η/Υ για κάθε απομακρυσμένη σύνδεση

- Ανοίγετε το Sophos VPN Client
- $E_{vap\xi\eta} \rightarrow \Pi_{po\gammapa} + \Pi_{po\gammapa}$

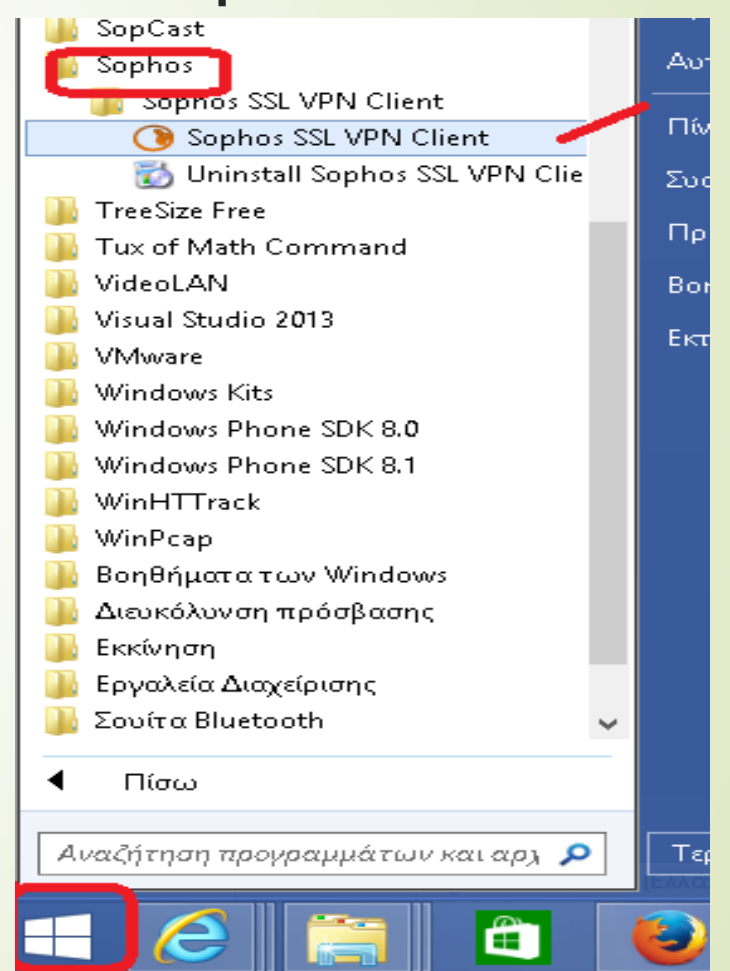

Εμφάνιση στη γραμμή εργασίας του εικονιδίου του VPN client, όχι συνδεδεμένο (κόκκινο)

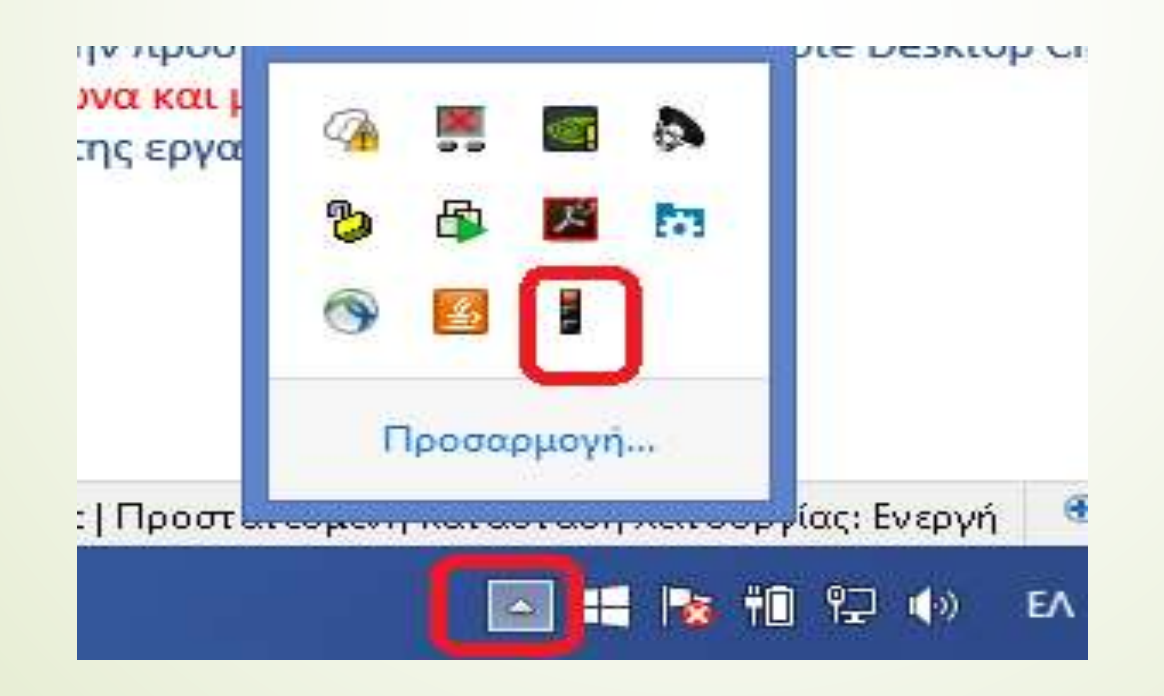

- Δεξί κλικ πάνω στο εικονίδιο -> επιλογή Connect
- Εισαγωγή των υπηρεσιακών διαπιστευτηρίων (username - password)

13

Το εικονίδιο γίνεται πράσινο → επιτυχής σύνδεση στο δίκτυο του ΥΠΑΙΘ

> mkitrinakis@vpn.minedu.gov.gr is now connected. \* × Assigned IP: 172.16.254.30

#### ΥΠΑΙΘ - VPN Σύνδεση

# Ενέργειες στον προσωπικό Η/Υ για κάθε απομακρυσμένη σύνδεση

Επιλογή απομακρυσμένης
 πρόσβασης

- Κατάλογος 'Βοηθήματα των Windows' ('Accessories')
- Σύνδεση απομακρυσμένης επιφάνειας εργασίας ('Remote Desktop')

| 🚛 WINHTTRACK                     | -      |
|----------------------------------|--------|
| 🚹 WinPcap                        | TIN    |
| 📙 Βοηθήματα των Windows          | Συι    |
| 🔍 💽 Windows Media Dlaver         |        |
| 🔄 WordPad                        | Πρ     |
| 🔜 Αριθμομηχανή                   | Во     |
| 🝖 Αυτοκόλλητες σημειώσεις        | E      |
| 📑 Βηματική καταγραφή             | ЕКІ    |
| 😪 Εργαλείο αποκομμάτων           |        |
| 👩 Ζωγραφική                      |        |
| 📜 Ηχογράφηση                     |        |
| 🖌 Πίνακας εισόδου μαθηματικών π  |        |
| Πρόγραμμα προβολής XPS           | ικά (Β |
| 🥮 Σρυσκ γματάριο                 |        |
| 🛛 😼 Σύνδεση απομακρυσμένης επιφά |        |
| 📰 Ψας και σαρωση των windows     |        |
| 🍒 System Tools                   |        |
| 🎳 Tablet PC 🗾 🗸                  | Ser    |
|                                  | To:    |
| ■ Πίσω                           | Sul    |
|                                  |        |
| Αναζήτηση προγραμμάτων και αρχ 🔎 | Τε     |
|                                  | 1      |
|                                  | E      |

# Ενέργειες στον προσωπικό Η/Υ για κάθε απομακρυσμένη σύνδεση

- Εναλλακτικά Έναρξη → Εκτέλεση' → mstsc
- 'H Start  $\rightarrow$  Run  $\rightarrow$  mstsc

| mstsc |   |
|-------|---|
|       | 6 |

# Ενέργειες στον προσωπικό Η/Υ για κάθε απομακρυσμένη σύνδεση

Εισαγωγή της ΙΡ διεύθυνσης

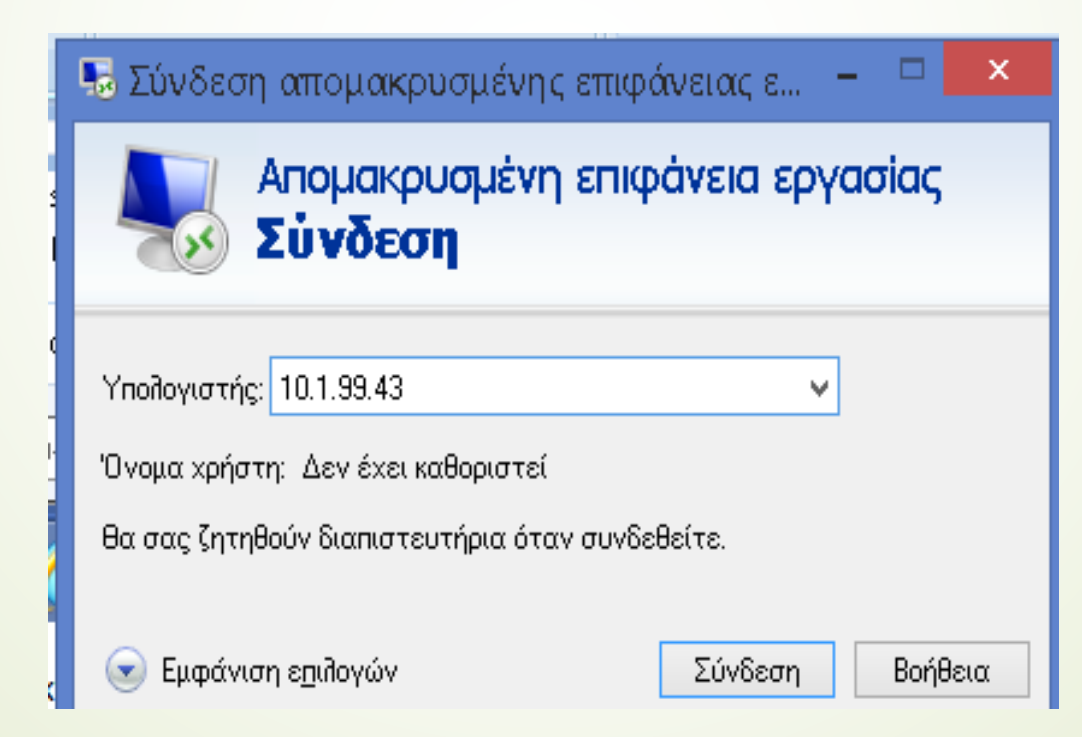

- Εισαγωγή υπηρεσιακών διαπιστευτηρίων (username - password) για είσοδο στον Η/Υ
- Προσοχή στο πρόθεμα minedu

| minedu\r kitrinakis<br>••••••<br>Τομέας: minedu |          |  |  |  |
|-------------------------------------------------|----------|--|--|--|
| 🗌 Απομνημόνευση των διαπιστευτηρίων μου         |          |  |  |  |
|                                                 | ΟΚ Άκυρο |  |  |  |

- Αποσύνδεση απομακρυσμένης πρόσβασης
  - Δεξί κλικ → Disconnect ή Exit στο εικονίδιο ή

| cc | Connect<br>Disconnect<br>Show Status |          |    |
|----|--------------------------------------|----------|----|
|    | View Log                             | <b>2</b> |    |
|    | Settings                             | ¢,       | 10 |
|    | Exit                                 |          |    |
|    | <b>7 2</b>                           |          |    |

18

Τερματισμός λειτουργίας Η/Υ (shutdown)

### Υποστήριξη χρηστών

Email: helpdesk@minedu.gov.gr

Τηλέφωνο: 210 344 3939